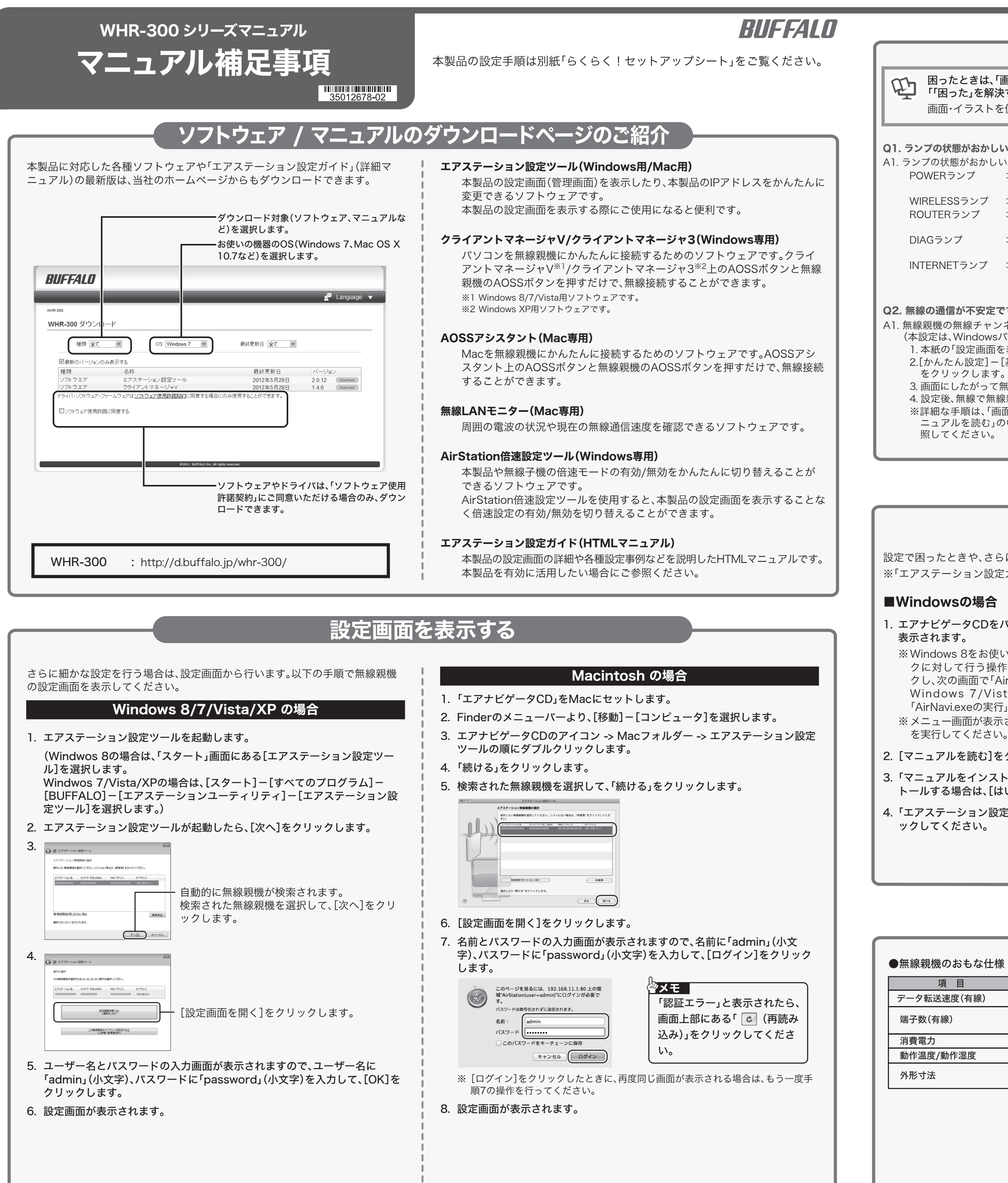

# 困ったときは

#### 困ったときは、「画面で見るマニュアル「エアステーション設定ガイド」」の 「「困った」を解決する」を参照してください。

画面・イラストを使ったわかりやすい解決策が記載してあります。

#### Q1. ランプの状態がおかしい

| ップの状態がおかしいときは、下記を参考にして確認してください。                              |                                                                                                   |  |  |  |
|--------------------------------------------------------------|---------------------------------------------------------------------------------------------------|--|--|--|
| OWERランプ<br>:消灯しているときは、ACアダプターがコンセントに正しく接続<br>されているか確認してください。 |                                                                                                   |  |  |  |
| VIRELESSランプ                                                  | :消灯しているときは、電源を入れなおしてください。                                                                         |  |  |  |
| ROUTERランプ                                                    | :ROUTERスイッチ(裏面「各部の名称とはたらき」参照)の設定<br>をご確認ください。                                                     |  |  |  |
| NAGランプ                                                       | :点灯しているときは、裏面「各部の名称とはたらき」をお読みく<br>ださい。                                                            |  |  |  |
| NTERNETランプ                                                   | : ブロードバンド回線をお使いの場合で消灯しているときは、モ<br>デム、ONU、CTUとの接続を確認してください。また、モデム、<br>ONU、CTUの電源が入っていることを確認してください。 |  |  |  |
| <b>線の通信が不安定です</b><br>線親機の無線チャンネルを変更してください。                   |                                                                                                   |  |  |  |

#### (本設定は、WindowsパソコンまたはMacを使って行う必要があります)

- 1. 本紙の「設定画面を表示する」を参照して、設定画面を表示します。
- 2.[かんたん設定]-[基本設定]欄にある「11n倍速モード/無線の基本設定をする」 をクリックします。
- 3. 画面にしたがって無線チャンネルを変更し、[設定]をクリックします。
- 4. 設定後、無線で無線親機に接続できることを確認します。
- ※詳細な手順は、「画面で見るマニュアル「エアステーション設定ガイド」」<sup>※1</sup>の「マ ニュアルを読む」の中の「電波状態が悪いときの設定方法(チャンネル変更)」を参 照してください。

#### Q3.2台目以降の機器を追加したい

A1. 別紙「らくらく!セットアップシート Windows編」、「らくらく!セットアップシート Mac編」、「らくらく!セットアップシート スマートフォン・タブレット編」を参照して セットアップしてください。 その際、らくらく!セットアップシートに記載の「1 機器を配線する」の手順は必要あ

りません。

#### ■Webが参照できる環境をお持ちの場合

パソコンからバッファローホームページにアクセスしてください。 バッファローホームページ(buffalo.jp)トップの検索ウィンドウに半角で「8002」と入力し、 検索ボタンをクリックすると、よくある質問が表示されます。

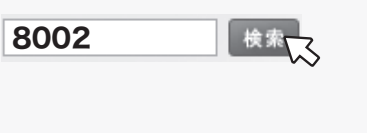

### 画面で見るマニュアルの読み方 「エアステーション設定ガイド」 B

- 設定で困ったときや、さらに細かな設定をする場合は、以下の手順で「エアステーション設定ガイド」を参照してください。
- ※「エアステーション設定ガイド」には、ネットゲームを楽しんだり、WWWサーバーを公開したりする手順も記載されています。

#### ■Windowsの場合

#### 1. エアナビゲータCDをパソコンにセットします。しばらくすると、メニュー画面が 表示されます。

#### ※Windows 8をお使いの場合、CD挿入時に画面右上に「タップして、このディス クに対して行う操作を選んでください。」と表示されたら、その部分をクリッ クし、次の画面で「AirNavi.exeの実行」をクリックしてください。

Windows 7/Vistaをお使いで、「自動再生」画面が表示された場合は、 「AirNavi.exeの実行」をクリックしてください。

※メニュー画面が表示されないときは、CD内のWinフォルダにある「AirNavi.exe」 を実行してください。

2. [マニュアルを読む]をクリックします。

3.「マニュアルをインストールしてから読みますか?」と表示されますので、インス トールする場合は、[はい]をクリックします。

4.「エアステーション設定ガイド」が表示されますので、ご覧になりたい項目をクリ ックしてください。

#### ■Macの場合

- 1. エアナビゲータCDをMacにセットします。
- 2. Finderのメニューバーより、[移動] [コンピュータ]を選択します。
- 3. エアナビゲータCDのアイコンをダブルクリックします。
- 4. 「manual.html」をダブルクリックします。
- 5.「エアステーション設定ガイド」が表示されますので、ご覧になりたい項目をクリ ックしてください。

### おもな仕様 / 出荷時設定値

| 就筬のおもな仕様  |                                                   |
|-----------|---------------------------------------------------|
| 項目        | 仕様                                                |
| 夕転送速度(有線) | 100/10Mbps(自動認識)                                  |
| 数(有線)     | LAN端子×4(AUTO-MDIX対応)<br>INTERNET端子×1(AUTO-MDIX対応) |
| 電力        | 最大7.6W                                            |
| 温度/動作湿度   | 0~40℃/20~80%(結露なきこと)                              |
| 讨法        | 143(H) X 24(W) X 127(D)mm<br>※本体のみ                |

| LAN設定           LAN側IPアドレス         <ルーター機能有効時>192.168.11.1(255.255.255.0) <routerスイッチauto時>         &lt;ルーター機能無効時&gt;DHCPサーバーから自動取得           DHCPサーバー機能            &lt;ルーター機能用する         割り当てIPアドレス           割り当てIPアドレス         :192.168.11.2から64台           デフォルトゲートウェイ:無線親機のLAN側IPアドレス         DNSサーバーの通知</routerスイッチauto時> | 項目                                                | 出荷時設定                                                                                                    |  |  |  |  |
|----------------------------------------------------------------------------------------------------|---------------------------------------------------|----------------------------------------------------------------------------------------------------|--|--|--|--|
| LAN側IPアドレス       <ルーター機能有効時>192.168.11.1(255.255.255.05.05.05.05.05.05.05.05.05.05.05.05.0                                                                                                    | LAN設定                                             |                                                                                                    |  |  |  |  |
| DHCPサーバー機能       使用する          割り当てIPアドレス       :192.168.11.2から64台         デフォルトゲートウェイ:無線親機のLAN側IPアドレス       DNSサーバーの通知       :無線親機のLAN側IPアドレス          m線設定          #線とキュリティー設定       SSID:AirStationセットアップカードに記載          セキュリティー:WPA/WPA2 mixedmode-PSK TKIP/AE          セキュリティーキー:AirStationセットアップカードに記載                   | LAN側IPアドレス<br><routerスイッチauto時></routerスイッチauto時> | <ルーター機能有効時>192.168.11.1(255.255.255.0)<br><ルーター機能無効時>DHCPサーバーから自動取得                                        |  |  |  |  |
| 無線設定無線セキュリティー設定SSID:AirStationセットアップカードに記載<br>セキュリティー:WPA/WPA2 mixedmode-PSK TKIP/AE<br>セキュリティーキー:AirStationセットアップカードに記                                                                                                    | DHCPサーバー機能<br><ルーター機能有効時>                         | 使用する<br>割り当てIPアドレス :192.168.11.2から64台<br>デフォルトゲートウェイ :無線親機のLAN側IPアドレス<br>DNSサーバーの通知 :無線親機のLAN側IPアドレス       |  |  |  |  |
| 無線セキュリティー設定<br>SSID: AirStationセットアップカードに記載<br>セキュリティー:WPA/WPA2 mixedmode-PSK TKIP/AE<br>セキュリティーキー: AirStationセットアップカードに記                                                                                                    | 無線設定                                              |                                                                                                    |  |  |  |  |
|                                                                                                    | 無線セキュリティー設定                                       | SSID:AirStationセットアップカードに記載<br>セキュリティー:WPA/WPA2 mixedmode-PSK TKIP/AES<br>セキュリティーキー:AirStationセットアップカードに記載 |  |  |  |  |
| 管理設定                                                                                                    |                                                   |                                                                                                    |  |  |  |  |
| ユーザー名/パスワード admin / password                                                                                                    | ユーザー名/パスワード                                       | admin / password                                                                                           |  |  |  |  |

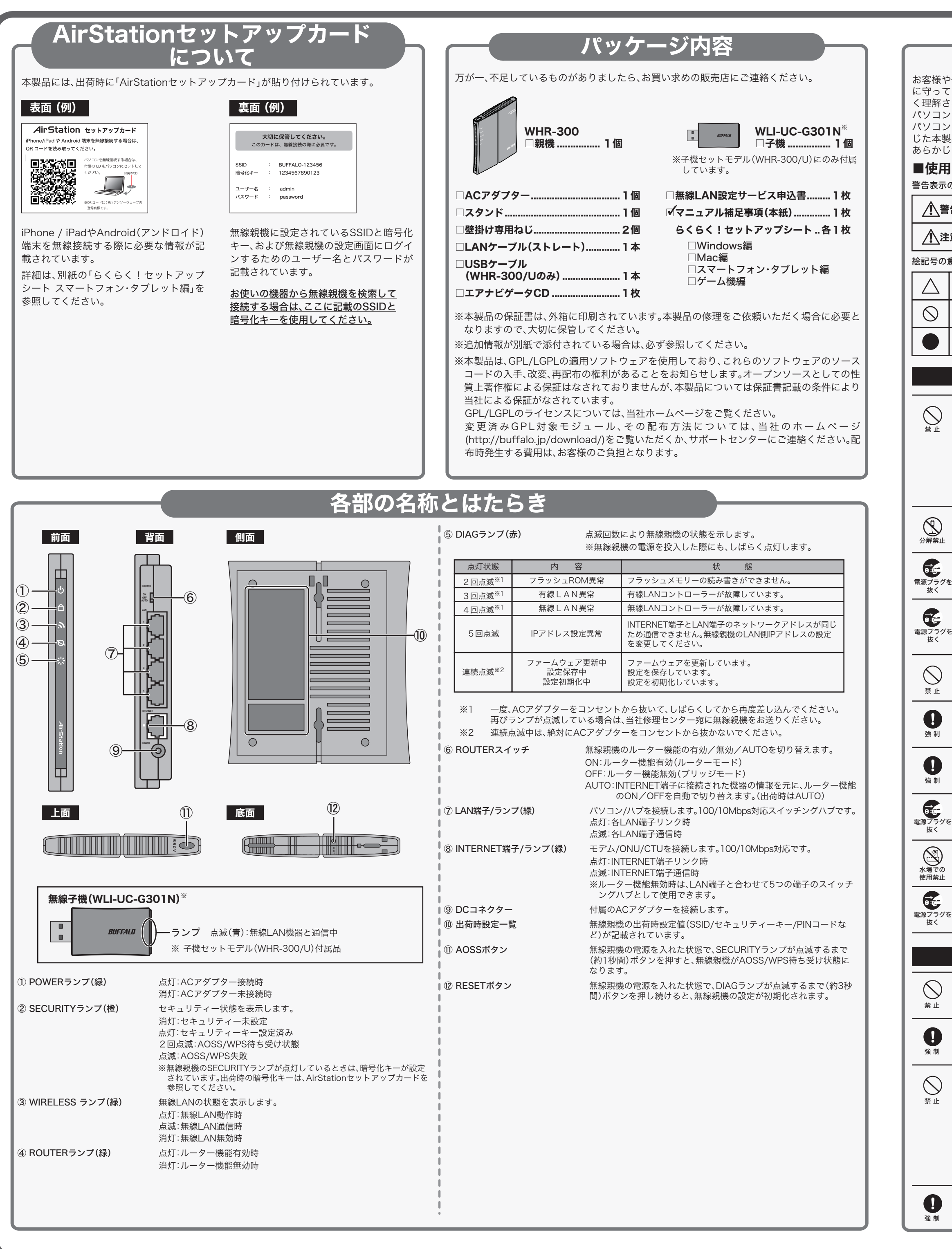

## 安全にお使いいただくために必ずお守りください

| や他の人々への危害や財産への損害を未然に防ぎ、本製品を安全にお使いいただくため<br>こいただきたい事項を記載しました。正しく使用するために、必ずお読みになり内容をよ<br>された上で、お使いください。なお、本紙には当社製品だけでなく、当社製品を組み込んだ                                                                                                    |                                                                                                    | 無線LAN製品ご使用時におけるセキュリティーに関するご注意<br>無線LANでは、LANケーブルを使用する代わりに、電波を利用してパソコン等と無線アクセスポイント                                                                                                    |
|----------------------------------------------------------------------------------------------------|----------------------------------------------------------------------------------------------------|----------------------------------------------------------------------------------------------------|
| シス<br>の故<br>見品の<br>がめご                                                                                                    | ロンス運用主赦に関する注意争項も記載されています。<br>障/トラブルや、いかなるデータの消失・破損または、取り扱いを誤ったために生<br>故障/トラブルは、当社の保証対象には含まれません。<br>了承ください。                                   | 間で情報のやり取りを行うため、電波の届く範囲であれば自由にLAN接続が可能であるという利点が<br>あります。<br>その反面、電波はある範囲内であれば障害物(壁等)を越えてすべての場所に届くため、セキュリティー<br>に関する設定を行っていない場合、通信内容を姿み目られる(不正に侵入されるなどの可能性がありま                                                                                                    |
| の<br>している表示と絵記号の意味<br>の <sup>意味</sup>                                                                                                    |                                                                                                    | に因うる設定を行うていない場合、通信内谷を並びたられるパホエに使べられるなどの可能性があります。<br>す。<br>本製品は、セキュリティー設定をおこなった状態で、本製品をお使いください。<br>また、「エアステーション設定ガイド」の「無線LAN製品ご使用時におけるセキュリティーに関するご注<br>音・たちやサイン語スノださい。                                                                                                    |
| 告                                                                                                    | 絶対に行ってはいけないことを記載しています。この表示の注意事項を守らないと、使用者が死亡または、重傷を負う可能性が想定される内容を示しています。                                                                     |                                                                                                    |
| 意                                                                                                    | この表示の注意事項を守らないと、使用者がけがをしたり、物的損害の発生が考えられ                                                                                                    | 「設定がうまくいかない」、「故障かな?」と思ったら                                                                                                    |
| - <b>る</b> 内容を示しています。                                                                                                    |                                                                                                    | サボートセンターのご案内                                                                                                    |
| <sup>■</sup><br>△は、警告・注意を促す記号です。△の近くに具体的な警告内容(例: <u>▲</u> 感電注意)が描かれてい<br>ます。                                                                                                    |                                                                                                    | 本製品に関するの間合せばリホートセンターと受け付けています。<br>● お問合せの際は、まず、当社サポートページをご確認ください。<br>お客様からお寄せいただいたお問合せを元にした、ピックアップ Q&A やよくある質問をご紹介して                                                                                                    |
| <ul> <li>みす。</li> <li>○に斜線は、してはいけない事項(禁止事項)を示す記号です。</li> <li>○の中や近くに、具体的な禁止事項が描かれています。(例: ①分解禁止)</li> </ul>                                                                                                    |                                                                                                    | おります。機種や症状別に参照することも可能です。せひご覧くたさい。<br>パローバッファロー<br>86886.ip (http://www.不要) 86886.ip 検索                                                                                                    |
| ● (a<br>● の                                                                                                    | は、しなければならない行為を示す記号です。<br>♪近くに、具体的な指示内容(例: € プラグをコンセントから抜く)が描かれています。                                                                          | ● インターネット (Eメール): ※お問合せフォームからご質問いただけます。                                                                                                    |
|                                                                                                    | ▲警告                                                                                                    | 個人のお客様 PC 86886.jp/mail/ (http://www 不要)<br>法人のお客様 PC 86886.jp/hojin/ (http://www 不要)                                                                                                    |
| A<br>Z                                                                                                    | Cアダプターを傷つけたり、加工、過熱、修復しないでください。火災になったり、感電す<br>恐れがあります。<br>設置時に、ACアダプターを壁やラック(棚)などの間にはさみ込んだりしないでください。                                          | ●電話: お問合せの際には、あらかじめ下記の項目をご確認ください。よりスムーズに回答することが可能です。1,ご使用の当社製品名 2,パソコンの型番 3,0Sのバージョン 4,トラブルの内容をお知らせください。                                                                                                    |
| ●設置時に、ACアダフターを壁やラック(棚)などの間にはさみ込んだりしないでください。<br>●重いものをのせたり、引っ張ったりしないでください。<br>●熱器具に近付けたり、過熱したりしないでください。<br>●ACアダプターを抜くときは、必ずプラグを持って抜いてください。                                                                                                    |                                                                                                    | 受付時間や電話番号などは、変更されることがあります。<br>パローパッファロー<br>詳細は当社ホームページ(86886.jp)をご覧ください。<br>                                                                                                    |
| ●極端に折り曲げないでください。<br>●ACアダプターを接続したまま、機器を移動しないでください。万一、ACアダプターが傷んだ<br>ら、当社サポートセンターまたはお買い上げ販売店にご相談ください。                                                                                                    |                                                                                                    | 個人のお客様窓口<br>9:30~19:00(日曜日、夏期休暇、年末年始、法定点検日を除く)                                                                                                    |
| <b>本</b><br>火り                                                                                                    | 製品の分解や改造や修理を自分でしないでください。 ※ジ・感電・故障の恐れがあります。また本製品のシールやカバーを取り外した場合、修理をお断することがあります。                                                              | 法人のお客様窓口       050-3163-2000         9:30~12:00       13:00~17:00 (土日祝日、夏期休暇、年末年始、法定点検日を除く)         (各田のご客内)                                                                                                    |
| 暦<br>を そ<br>セ                                                                                                    | ■<br>が出たり変な臭いや音がしたら、ACコンセントからACアダプターを抜いてください。<br>のまま使用を続けると、ショートして火災になったり、感電する恐れがあります。当社サポート<br>シターまたは、お買い求めの販売店にご相談ください。                    | 「クロンスキャー」<br>「方が一、製品が故障した場合は、下記のサイトより「インターネット修理予約システムで申込む」をご<br>利用いただき、商品を当社修理センターまでご送付ください。事前に修理を予約いただくことで、修<br>理期間の短縮や修理状況の確認を行うことが可能です。                                                                                                    |
| 本<br>に<br>そ<br>セ                                                                                                    | ■<br>製品を落としたり、強い衝撃を与えたりしないでください。与えてしまった場合は、すぐ<br>ACアダプターを抜いてください。<br>のまま使用を続けると、ショートして火災になったり、感電する恐れがあります。当社サポート<br>シターまたはお買い求めの販売店にご相談ください。 | ビ                                                                                                    |
| A<br>海                                                                                                    | C100V(50/60Hz)以外のACコンセントには、絶対にプラグを差し込まないでください。<br>外などで異なる電圧で使用すると、ショートしたり、発煙、火災の恐れがあります。                                                     | ユーザー登録のご案内・添付品の販売(備品販売窓口)<br>ユーザー登録 86886.ip/user/ (http://www.不要)                                                                                                    |
| A<br>差                                                                                                    | Cアダプターは、ACコンセントに完全に差し込んでください。<br>し込みが不完全のまま使用すると、ショートや発熱の原因となり、火災や感電の恐れがあります。                                                                | ダウンロードの代行サービス(有料) <b>2</b> 86886.jp/bihin/ (http://www.不要)           AC アダプター、ケーブル、その他付属品 <b>1</b> http://www.buffalo-direct.com                                                                                                    |
| A<br>本<br>発                                                                                                    | ■<br><b>Cアダプターは必ず本製品付属のものをお使いください。</b><br>製品付属以外のACアダプターをご使用になると、電圧や端子の極性が異なることがあるため、<br>「煙、発火の恐れがあります。                                      | コミュニティサイト<br>●お客様サポートホームページ上において、パソコンや周辺機器の疑問・質問を書き込み、知っている<br>人が答えて解決するコミュニティサイト『ZQwoonetSAK2(サクサク)』をご用意させていただい                                                                                                    |
| <b>液</b><br>を そ<br>当                                                                                                    | ■<br>体や異物などが内部に入ったら、ACコンセントからプラグを抜いてください。<br>のまま使用を続けると、ショートして火災になったり感電する恐れがあります。<br>社サポートセンターまたはお買い求めの販売店にご相談ください。                          | ております。ぜひご利用ください。                                                                                                    |
| 匾<br>火                                                                                                    | ■<br> 呂場など、水分や湿気の多い場所では、本製品を使用しないでください。<br> 災になったり、感電する恐れがあります。<br>■                                                                         | We provide technical and customer support only in Japanese language.<br>We provide technical and customer support only for use in Japan.<br>当社へご提供の個人情報は次の目的のみに使用し、お客様の同意なく第三者への開示は致しません。<br>・お問合せに関する連絡・製品向上の為のアンケート(サポートセンター)・添付品の販売業務(備品販売窓口)<br>・製品返送/詳細症状の確認/見積確認/品質向上の為の返送後の動作状況確認(修理センター)                                                                                                    |
| 霍<br>を<br>げ                                                                                                    | 源製品の内部やケーブル、コネクター類に小さなお子様の手が届かないように機器を配<br>してください。<br>がをする危険があります。                                                                           |                                                                                                    |
|                                                                                                    |                                                                                                    | ▲本書の著作権は当社に帰属します。本書の一部または全部を当社に無断で転載、複製、改変などを行うことは禁じられております。                                                                                                    |
|                                                                                                    |                                                                                                    | ■BUFFALO <sup>™</sup> は、株式会社メルコホールディングスの商標です。AirStation <sup>™</sup> 、AOSS <sup>™</sup> は、株式会社パッファローの商<br>標です。本書に記載されている他社製品名は、一般に各社の商標または登録商標です。                                                                                                    |
| A<br>て<br>感                                                                                                    | CアダプターがACコンセントに接続されているときには、濡れた手で本製品に触らない<br>ください。<br>電の原因となります。                                                                              | 本書では、™、©、®などのマークは記載していません。<br>■本書に記載された仕様、デザイン、その他の内容については、改良のため予告なしに変更される場合があり、現に購入<br>された製品とは一部異なることがあります。<br>■本書の内容に関しては万全を期して作成していますが、万一ご不審な点や誤り、記載漏れなどがありましたら、お買<br>い求めになった販売店または当社サポートセンターまでご連絡ください。                                                                                                    |
| <ul> <li>静電気による破損を防ぐため、本製品に触れる前に、身近な金属(ドアノブやアルミサッシ<br/>など)に手を触れて、身体の静電気を取り除くようにしてください。</li> <li>体などからの静電気は、本製品を破損させる恐れがあります。</li> <li>次の場所には設置しないでください。</li> <li>感電、火災の原因になったり、製品に悪影響を及ぼすことがあります。</li> <li>強い磁界が発生するところ(故障の原因となります)</li> <li>静電気が発生するところ(故障の原因となります)</li> <li>震動が発生するところ(故障の原因となります)</li> <li>平らでないところ(転倒したり、落下して、けがの原因となります)</li> <li>直射日光が当たるところ(故障や変形の原因となります)</li> <li>火気の周辺、または熱気がこもるところ(故障や変形の原因となります)</li> <li>漏電の危険があるところ(故障や感電の原因となります)</li> <li>漏水の危険があるところ(故障や感電の原因となります)</li> </ul> |                                                                                                    | ■本製品は一般的なオフィスや家庭のOA機器としてお使いください。万一、一般OA機器以外として使用されたことにより損害が発生した場合、当社はいかなる責任も負いかねますので、あらかじめご了承ください。 <ul> <li>・医療機器や人命に直接的または間接的に関わるシステムなど、高い安全性が要求される用途には使用しないでください。</li> <li>●OA機器としたまでになります。</li> </ul>                                                                                                    |
|                                                                                                    |                                                                                                    | <ul> <li>・一般OA機器よりも高い信頼性が要求される機器や電算機システムなどの用途に使用するときはご使用になるシス<br/>テムの安全設計や故障に対する適切な処置を万全におこなってください。</li> <li>本製品は、日本国内でのみ使用されることを前提に設計、製造されています。日本国外では使用しないでください。また、当社は、本製品に関して日本国外での保守または技術サポートを行っておりません。</li> <li>本製品(付属品等を含む)を輸出または提供する場合は、外国為替及び外国貿易法および米国輸出管理関連法規等の<br/>規制をご確認の上、必要な手続きをおとりください。</li> <li>本製品の使用に際しては、本書に記載した使用方法に沿ってご使用ください。特に、注意事項として記載された取扱<br/>方法に違反する使用はお止めください。</li> <li>当社は、製品の故障に関して一定の条件下で修理を保証しますが、記憶されたデータが消失・破損した場合について<br/>は、保証しておりません。本製品がハードディスク等の記憶装置の場合または記憶装置に接続して使用するものであ<br/>る場合は、本書に記載された注意事項を遵守してください。また、必要なデータはバックアップを作成してください。</li> <li>当社は、認られた注意事項を遵守してください。また、必要なデータはバックアップを作成してください。<br/>お客様が、本書の注意事項に違反し、またはバックアップの作成を怠ったために、データを消失・破棄に伴う損害が発<br/>生した場合であっても、当社はその責任を負いかねますのであらかじめご了承ください。</li> <li>本製品に起因する債務不履行または不法行為に基づく損害賠償責任は、当社に故意または重大な過失があった場合</li> </ul> |
| <b>本</b><br>条                                                                                                    | 製品を廃棄するときは、地方自治体の条例に従ってください。<br>例の内容については、地方自治体にお問い合わせください。                                                                                  | を际さ、平製品の購入代金と同額を上限と致します。<br>■本製品に隠れた瑕疵があった場合、無償にて当該瑕疵を修補し、または瑕疵のない同一製品または同等品に交換致し<br>ますが、当該瑕疵に基づく損害賠償の責に任じません。                                                                                                    |